# Sammeln eines Audio Capture Dump mit Jabber für Windows

# Inhalt

Einführung Schritte zur Durchführung Wiedergabe von Audio in Audacity

## Einführung

In diesem Dokument wird beschrieben, wie Sie einen Windows-PC so konfigurieren, dass Audiopakete an einen Dateispeicherort abgelegt werden, um die Fehlerbehebung für Jabber bei Problemen mit der Windows-Audioqualität zu unterstützen. Häufig beheben Administratoren und Techniker des Cisco Technical Assistance Center (TAC) Probleme, bei denen Jabber-Benutzer den Anrufer nicht deutlich hören können oder umgekehrt. Nicht alle diese Probleme entsprechen einem Jabber-Ausfall. Diese Probleme können aufgrund des Windows-Betriebssystems, der Netzwerkschnittstellenkarte (NIC) oder der PC-Audiotreiber (PC) auftreten. Das nachfolgende Dokument hilft einem Administrator- oder TAC-Techniker, das Jabber-Audioqualitätsproblem zu isolieren.

### Schritte zur Durchführung

Schritt 1: Erstellen Sie zunächst ein Verzeichnis auf dem PC des Endbenutzers, in dem Sie die Audioablage speichern können.

• Beispiel: C:\JabberAudioDump

**Schritt 2:** Legen Sie eine Umgebungsvariable mit dem Namen PME\_AUDIOIO\_DUMP\_DIR auf dem Benutzer-PC fest.

 Legen Sie den Umgebungsvariablen-Wert auf das Verzeichnis fest, in dem die Dumps gespeichert werden sollen. Beispiel: C:\JabberAudioDump Start > Klicken Sie mit der rechten Maustaste auf Computer > wählen Sie Eigenschaften > Erweiterte Systemeinstellungen aus. Wählen Sie im Fenster Systemeigenschaften die Registerkarte Erweitert aus. Umgebungsvariablen auswählenNeu auswählen

Für frühere Windows-Versionen:

|                                                                                                    | System Properties                                                                                                | ×                                                      |
|----------------------------------------------------------------------------------------------------|----------------------------------------------------------------------------------------------------|--------------------------------------------------------|
|                                                                                                    | Computer Name Hardware Advanced Syste                                                                            | m Protection Remote                                    |
| Environment Va                                                                                                    | You must be looped on as an Administrator to<br>platter                                                          | make most of these changes.                            |
| User variables                                                                                                    | for jourleig                                                                                                    | ve, and virtual memory                                 |
| Variable<br>PATH<br>TEMP<br>TMP                                                                                                    | Value<br>C:\W9NDOWS\system32\WindowsPowe<br>%USERPROFILE%\AppData\Local\Temp<br>%USERPROFILE%\AppData\Local\Temp | Setings.                                               |
| System veriab                                                                                                    | New Edt Delete                                                                                                   | Setings                                                |
| Variable         Value         *           PME_AU0303D_D         C:\JabberAudioDump         #           PROCESSOR_AR         AM064         #           PROCESSOR_D         Intel64 Family 6 Model 60 Stepping 3,         #           PROCESSOR_LE         6         * |                                                                                                    | Setings.<br>Environment Variables.                     |
|                                                                                                    | New Edit Delete                                                                                                  | Cancel                                                 |
|                                                                                                    | OK Cancel                                                                                                    | Edit System Variable                                   |
|                                                                                                    |                                                                                                    | Variable name: PME_AU03030_DUMP_D3R<br>Variable value: |

#### Für neue Windows-Versionen:

| share.                    |                                                                                                    | Environment Variables                                                                            |                                                                                                    | ×         |
|---------------------------|----------------------------------------------------------------------------------------------------|--------------------------------------------------------------------------------------------------|----------------------------------------------------------------------------------------------------|-----------|
|                           | System Properties 2                                                                                     | User variables for victogut                                                                      |                                                                                                    |           |
| Related settings          | Computer Name Hardware Advanced System Protection Remote                                                | Variable                                                                                         | Value                                                                                                    |           |
| BitLocker settings        | You must be logged on as an Administrator to make most of these changes.                                | OneDriveCommercial                                                                               | C:\Users\victogut\OneDrive - Cisco                                                                                                    |           |
| Device Manager            | Visual effects, processor scheduling, memory usage, and vitual memory                                   | TEMP<br>TMP                                                                                      | C:\Users New System Variable<br>C:\Users                                                                                                    | ×         |
| Remote desktop            | Settings                                                                                                |                                                                                                  | Variable name: PME_AUDIOIO_DUMP_DIR                                                                                                    | •         |
| System protection 1       | User Profiles<br>Desktop settings related to your sign-in                                               |                                                                                                  | Variable value: C:\JabberAudioDump                                                                                                    | 5         |
| Advanced system settings  | Settings                                                                                                | System variables                                                                                 | Browse Directory Browse File                                                                                                    | OK Cancel |
| Rename this PC (advanced) | Startup and Recovery<br>System startup system failure and debuncing information                         | Variable                                                                                         | Value /                                                                                                    |           |
| Get help                  | System startigt, system raulet, and beoogging Hormaton Settings 3 Environment Variables OK Cancel Apply | Conspec<br>DriverData<br>NUMBER_OF_PROCESSORS<br>OS<br>Path<br>PATHEXT<br>PROCESSOR ARCHITECTURE | C.(Windows)system32(Driver)DriverData<br>2<br>Windows_NT<br>C.(Windows/system32)C:(Windows)C(Windows/System32)Wbem;<br>.COM; EXE; 847;.CMD; VBS; VBE; JS; JSE; WSF; WSF; WSF; WSF; WSF; MSC<br>AMD64<br>4<br>New<br>Edit<br>Delete |           |
|                           |                                                                                                    |                                                                                                  | OK Cancel                                                                                                    |           |

Schritt 3: Stellen Sie sicher, dass Jabber nicht auf dem PC ausgeführt wird.

Schritt 4: Starten Sie Jabber und reproduzieren Sie das Audioproblem.

**Schritt 5:** Navigieren Sie zu dem Verzeichnis, das in Schritt 1 erstellt wurde, und überprüfen Sie, ob diese Dateien vorhanden sind.

• Das Speicherabbild enthält sieben Dateien.

Audioiostatistics.txtringbuffer\_capture.txtringbuffer\_playout.txtmInFromMic.raw (lokale Sprache auf Jabberseite)mInFromNetwork.raw (Sprache von der Remote-Seite)mOutToSpeaker.raw (Sprache von der Remote-Seite)mOutToNetwork.raw (lokale Sprache auf Jabber-Seite)

**Schritt 6:** Wenn Sie mit TAC arbeiten und alle Dateien korrekt erstellt wurden, sollten Sie das Verzeichnis komprimieren, da die .raw Dateien ziemlich groß werden können. Laden Sie den Jabber-Problembericht und die Audio-Dump-Dateien in den <u>Uploader für Ticket-Dateien hoch</u>.

#### Wiedergabe von Audio in Audacity

Schritt 1: Audacity starten

#### Schritt 2: Importieren der Rohdateien in Audacity

 Navigieren Sie in Audacity zu Datei > Importieren > Rohdaten. Navigieren Sie zu dem Verzeichnis, in dem die Rohdateien gespeichert werden, und wählen Sie die Rohdatei aus, die Sie überwachen möchten. Sie werden aufgefordert, die Parameter für den Import einzugeben. Normalerweise sind die Standardwerte ausreichend.

| Import Raw Data              |                 |       |  |
|------------------------------|-----------------|-------|--|
| Encoding: 32-bit f           | 32-bit float    |       |  |
| Byte order: Little-e         | Little-endian 👻 |       |  |
| Channels: 1 Channel (Mono) 🔹 |                 |       |  |
| Start offset:                | 0               | bytes |  |
| Amount to import:            | 100             | %     |  |
| Sample rate:                 | 44100           | Hz    |  |
| Import Cancel                |                 |       |  |

Schritt 3: Anschließend können Sie die Audiowiedergabe durch Drücken der Wiedergabetaste durchführen.

| nonfromMic                                                                                                    |                                                                       | - C 9,000                                                                                                |                                  |
|----------------------------------------------------------------------------------------------------|-----------------------------------------------------------------------|----------------------------------------------------------------------------------------------------|----------------------------------|
| File Edit View Tra                                                                                                    | ansport Tracks Generate Effect Analyze Help                           |                                                                                                    |                                  |
|                                                                                                    | ■ ■ ● ● I Z 0 P + 4 + 4 + 4 + 4 + 4 + 4 + 4 + 4 + 4 +                 | 1 -48 -45 -42 -2 (263 to 5147 University) 1 -18 -19<br>1 -48 -45 -42 -39 -56 -53 -59 -27 -24 -21 -18 -19 | -12 -9 -6 -3 0<br>-12 -9 -6 -3 0 |
| P                                                                                                    |                                                                       | 0 P P P P P I = 0                                                                                        | t                                |
| Windows WAS -                                                                                                    | P Transmit (Plantronics Sevi + 1 (Mone) Recor + 4) Speakers (Plantron | iics Sevi                                                                                                |                                  |
| V -2.0 -1.0 0                                                                                                    | go 1.0 2.0 3.0 4.0 5.0 6.0 7.0 8.0 9.0 98.0 91.0 92.0                 | 13.0 14.0 15.0 16.0 17.0 18.0 19.0 2                                                                     | 1.0 21.0 22.0 23.0 24            |
| x:         minifromblic         ▼         1.0           Mono, 44100Hz         0.5         0.5         0.5           Wate         Solo         0.0         0.0 |                                                                       | water in ster                                                                                            |                                  |
| L                                                                                                    |                                                                       | when i da                                                                                                |                                  |

**Hinweis**: Wenn die Audiowiedergabe zu schnell oder zu langsam wiedergegeben wird, können Sie die Wiedergabe mit der Hz-Stufe am unteren Ende der Anwendung beschleunigen oder verlangsamen.

|                    | III      |                  |                |                 |
|--------------------|----------|------------------|----------------|-----------------|
| Project Rate (Hz): | Snap To: | Selection Start: | 🖲 End 🔘 Length | Audio Position: |
| 44100 👻            | Off 🔹    | 00h00m00.000s    | 00h00m00.000s  | 00h00m00.000s   |